## Lägga till medlemmar på laget.se

# IFK MARIERED

#### Instruktion

Lägga till befintliga spelare och förälder

- 1 Gå in på aktuell laget.se sida och tryck "Admin"
- 2 Tryck på "Medlemmar"
- 3 Tryck på "Lägg till medlem"

System

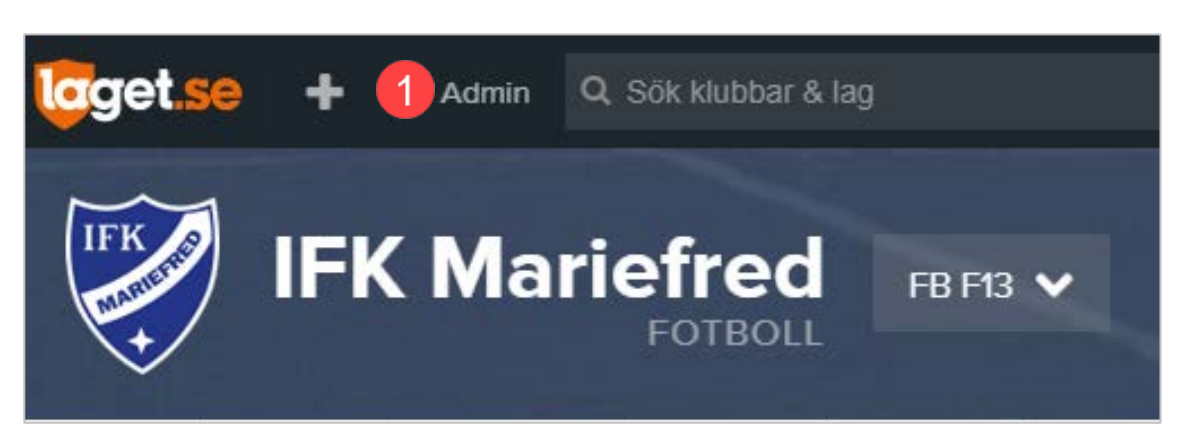

| Information   | ≡ Medlemmar 3. Lägg till medlem                                                 |  |
|---------------|---------------------------------------------------------------------------------|--|
| Förstasidan   |                                                                                 |  |
| Inställningar | Lägg till medlem                                                                |  |
| Om laget      |                                                                                 |  |
| Nyheter       | Ska du lägga till en spelare som sakna<br>på förälderns eget konto som sedan ko |  |
| Utskick       |                                                                                 |  |
| Medlemsstatus | Sök bland personer i klubben                                                    |  |
| Medlemmar     |                                                                                 |  |

## Lägga till medlemmar på laget.se

#### Instruktion

- 4 Skriv in spelarens namn eller personnummer
- 5 Tryck på "Sök/Skapa ny".
- 6 Tryck på "Välj"
- Längst ner på sidan visas förälder som finns kopplad på annan laget.se sida.
  Markera kryssrutan bredvid namnet
- ଃ Klicka på "Spara"

#### System

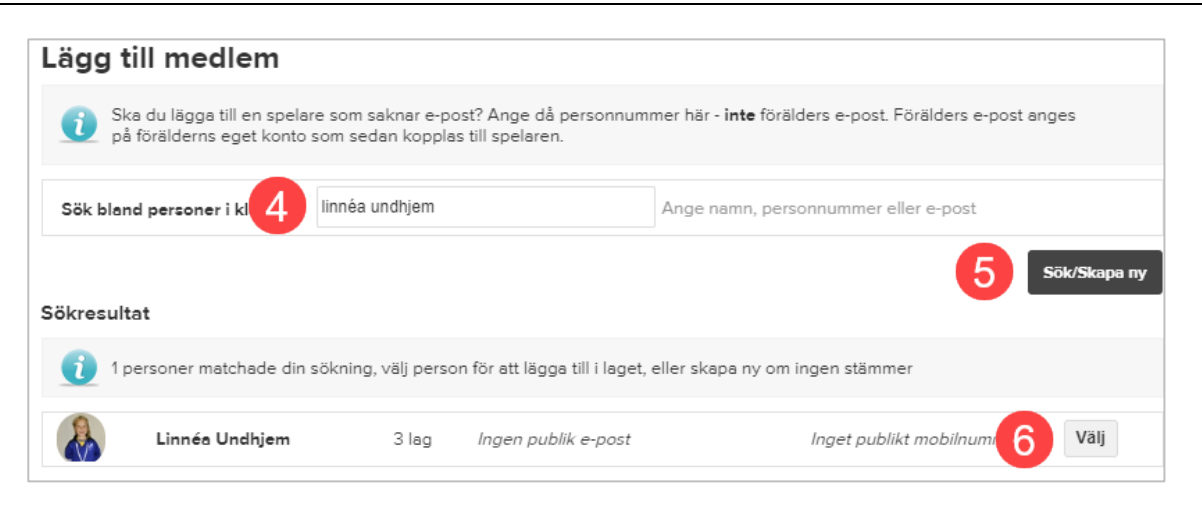

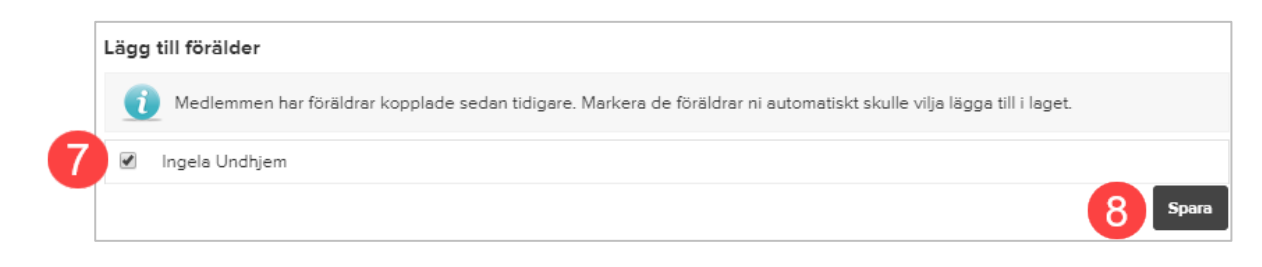

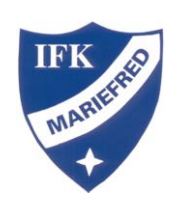

### Lägga till medlemmar på laget.se

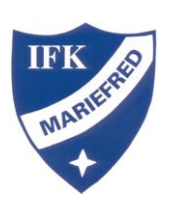

#### Instruktion

Lägga till ny spelare och förälder på laget.se

Detta gör föräldrana själva via <u>https://www.laget.se/IFK\_Mariefred/Member</u> Se instruktion: Medlemsansökan IFK Mariefred

När de är registrerade på laget.se lägger du in dem på lagets sida enligt ovan.

|--|

| Ansök om                                              | ı medlemskap                        | Steg 1 av 3 |
|-------------------------------------------------------|-------------------------------------|-------------|
|                                                       | Ansök om medlemskap i IFK Mariefred |             |
| För att bli medlem i IFK Mariefred kan du ansöka här. |                                     |             |
| Har du redan ett laget.se konto?                      |                                     |             |
|                                                       | Logga in                            |             |
|                                                       |                                     |             |
| An                                                    | nsök för dig själv                  | >           |
| An                                                    | nsök för mitt barn                  | >           |